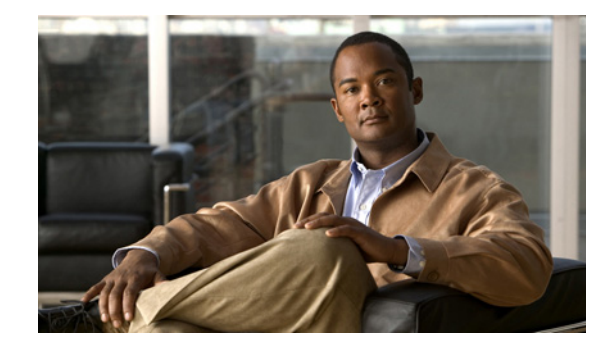

# Cisco Catalyst 4500 E- シリーズ Supervisor Engine 6L-E インストレー ション コンフィギュレーション ノート

Installation and Configuration Note for the Cisco Catalyst 4500 E-Series Supervisor Engine 6L-E

OL-19334-02-J

【注意】シスコ製品をご使用になる前に、安全上の注意 (www.cisco.com/jp/go/safety\_warning/) をご確認ください。

本書は、米国シスコシステムズ発行ドキュメントの参考和訳です。 米国サイト掲載ドキュメントとの差異が生じる場合があるため、 正式な内容については米国サイトのドキュメントを参照ください。 また、契約等の記述については、弊社販売パートナー、または、 弊社担当者にご確認ください。

製品番号:WS-X45-SUP6L-E= Cisco Catalyst 4500 E- シリーズ Supervisor Engine 6L-E、 MEM-X45-512MB-LE、MEM-X45-1GB-LE

このマニュアルでは、Catalyst 4500 E-シリーズ Supervisor Engine 6L-E の取り付け方法と動作確認方 法について説明します。スーパーバイザ エンジンおよびスイッチング モジュールの設定情報について は、スイッチのソフトウェア コンフィギュレーション ガイドを参照してください。

(注)

Catalyst 4500 E-シリーズ スイッチング モジュールを使用するには、スーパーバイザ エンジンと互換 性のあるソフトウェア イメージを実行する E-シリーズ Supervisor Engine が必要です。互換性の情報 については、スイッチのリリース ノートを参照してください。

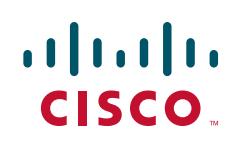

Copyright © 2009 Cisco Systems, Inc. All rights reserved. Copyright © 2009–2010, シスコシステムズ合同会社. All rights reserved.

# 内容

このマニュアルの内容は次のとおりです。

- 「安全性に関する概要」(P.2)
- Supervisor Engine 6L-E (P.3)
- 「ポート ケーブルの仕様」 (P.7)
- 「スーパーバイザエンジンの取り付け」(P.10)
- 「メモリのアップグレード」(P.13)
- 「モジュール インターフェイス ケーブルの取り付け」(P.18)
- 「スーパーバイザエンジンの設定」(P.20)
- 「X2の取り付け」(P.20)
- 「関連資料」(P.22)
- 「マニュアルの入手方法およびテクニカル サポート」(P.23)

# 安全性に関する概要

誤って行うと危険が生じる可能性のある操作については、安全上の警告が記載されています。各警告文 に、警告を表す記号が記されています。

A 警告

#### **IMPORTANT SAFETY INSTRUCTIONS**

This warning symbol means danger. You are in a situation that could cause bodily injury. Before you work on any equipment, be aware of the hazards involved with electrical circuitry and be familiar with standard practices for preventing accidents. Use the statement number provided at the end of each warning to locate its translation in the translated safety warnings that accompanied this device. Statement 1071

SAVE THESE INSTRUCTIONS

安全上の重要な注意事項

「危険」の意味です。人身事故を予防するための注意事項が記述されています。装置の取り扱い作業を 行うときは、電気回路の危険性に注意し、一般的な事故防止策に留意してください。警告の各国語版は、 各注意事項の番号を基に、装置に付属の「Translated Safety Warnings」を参照してください。

これらの注意事項を保管しておいてください。

# Supervisor Engine 6L-E

ここでは、Catalyst 4500 E-シリーズ Supervisor Engine 6L-E (WS-X45-SUP6L-E) について説明しま す。図 1 を参照してください。このスーパーバイザ エンジンは、あらゆるレイヤ 2 ネットワーク イン ターフェイスに IPv6 データ パスとデータ制御を提供します。また、アップリンクに 10 ギガビット イーサネット インターフェイスを提供します。

Supervisor Engine 6L-E は、Catalyst 4503、4506、4507R、4503-E、4506-E、および 4507R-E スイッ チでサポートされます。Catalyst 4503、4503-E、4506、および 4506-E スイッチの場合、スロット 1 に取り付けられるのは Supervisor Engine 6L-E だけです。Catalyst 4507R スイッチの場合、スロット 1 にプライマリ スーパーバイザ エンジンを、スロット 2 にはオプションの冗長スーパーバイザ エンジン を取り付けることができます。Catalyst 4507R-E スイッチの場合、スロット 3 にプライマリ スーパー バイザ エンジンを、スロット 4 にはオプションの冗長スーパーバイザ エンジンを取り付けることがで きます。冗長システムのスーパーバイザ エンジンは同じタイプであることが必要です。

スーパーバイザ エンジンはホット スワップ可能ですが、最後のスーパーバイザ エンジンをスイッチか ら取り外すとパケットは転送されません。スーパーバイザ エンジンをスイッチに再度挿入すると、 スーパーバイザ エンジンは再起動します。

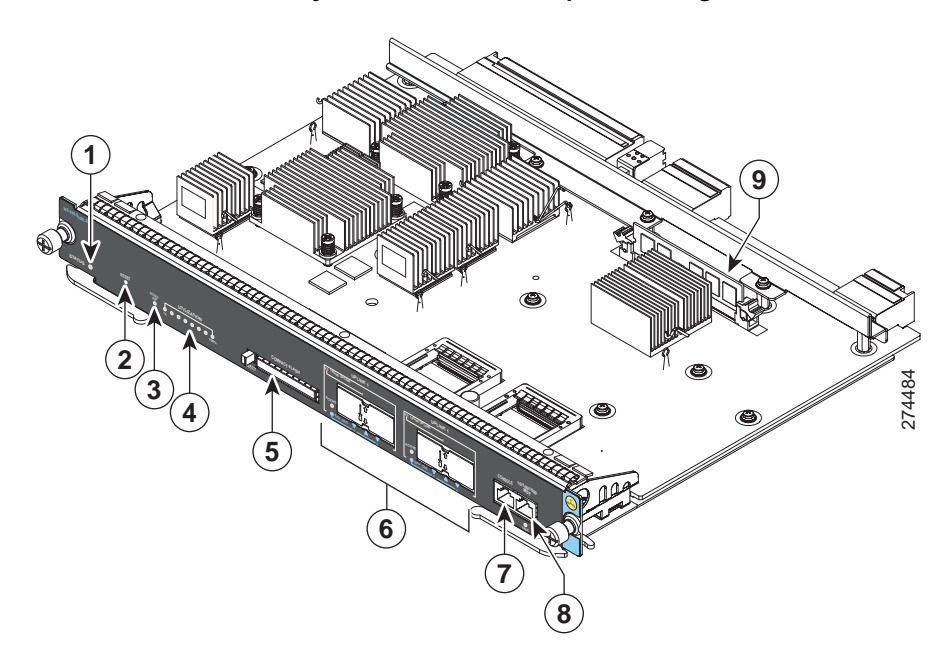

| 図 1 | Cisco Cata | lyst 4500 E-シリー | ズ Supervisor En | gine 6L-E | (WS-X45-SUP6L-E) |
|-----|------------|-----------------|-----------------|-----------|------------------|
|-----|------------|-----------------|-----------------|-----------|------------------|

| 1 | STATUS LED               | 4 | UTILIZATION LED | 7 | コンソール ポート |
|---|--------------------------|---|-----------------|---|-----------|
| 2 | リセット ボタン                 | 5 | コンパクト フラッシュ ポート | 8 | 管理ポート     |
| 3 | ACTIVE SUPERVISOR<br>LED | 6 | アップリンク ポート      | 9 | DIMM      |

スーパーバイザ エンジンには、SNMP、コンソール、および Telnet のインターフェイスが含まれます。 また、このエンジンは、環境ステータス モニタリングなどの管理機能を提供します。

Supervisor Engine 6L-E が提供する機能は次のとおりです。

- 512 MB オンボード DIMM メモリ(1 GB へのアップグレード可能)
- 128 MB オンボード フラッシュ メモリ (コンパクト フラッシュ メモリに加えて)

- コンパクト フラッシュ ポート
- 280 Gbps スイッチング容量、2億2500万パケット/秒(実転送速度、v4)、 1億1000万パケット/秒(実転送速度、v6)
- レイヤ2スイッチング用に最大 55,000 MAC アドレスをサポート(最大 64,000 エントリ、16 方向の連想ルックアップテーブル)
- すべてのポート上で最大 4,094 VLAN、802.1Q VLAN タギングをサポート
- 最大 32K のユニキャストおよびマルチキャスト転送エントリ、64Kユニキャストおよびマルチ キャスト IPV4 転送情報ベース(FIB)エントリに拡張可能
- Catalyst 4500 シリーズおよび Catalyst 4500 E- シリーズ スイッチング モジュール (EoL モデルを 除く)のサポート
- スタートアップ時のデフォルトのレイヤ2転送(ハードウェアベース)
- ブロードキャスト抑制(ポート単位)
- マルチキャスト抑制(ポート単位)
- ユニキャスト抑制(ポート単位)
- EtherChannel (10/100/1000 Mbps および 10Gbps)
- プロトコルフィルタリング (ポート単位)
- ダイナミック プロトコル フィルタリング
- IEEE 802.3x フロー制御のサポート
- ハードウェアベースマルチキャスト
- ハードウェア ベース アクセス リスト
- Catalyst 4507R スイッチおよび Catalyst 4507R-E スイッチでのプライマリ スーパーバイザ エンジ ンとスタンバイ スーパーバイザ エンジン間のスーパーバイザ エンジン冗長性
- 802.1Q トンネリング
- ハードウェアでのストーム制御

## スーパーバイザ エンジン前面パネルの機能

ここでは、Catalyst 4500 E-シリーズ Supervisor Engine 6L-E に備えられている LED、コネクタ、ス イッチについて説明します。

- [LED] (P.4)
- 「10 ギガビット イーサネット アップリンク ポート」(P.5)
- 「ギガビット イーサネット SFP アップリンク ポート」(P.5)
- 「イーサネット管理ポート」(P.6)
- 「コンソール ポート」 (P.7)
- 「リセット ボタン」 (P.7)
- 「コンパクトフラッシュポート」(P.7)

LED

表 1 では、スーパーバイザ エンジン前面パネルにある LED について説明します。

| LED         | LED ステータス      | 説明                                                             |
|-------------|----------------|----------------------------------------------------------------|
| STATUS      |                | シリーズの自己診断テストの結果を示します。                                          |
|             | グリーン           | すべての診断テストに合格しました。                                              |
|             | レッド            | 診断テストに失敗しました。                                                  |
|             | オレンジ           | システム起動中または診断テストの実行中です。                                         |
|             | 消灯             | モジュールはディセーブルになっています。                                           |
| UTILIZATION | グリーン1~<br>100% | スイッチが動作している場合、この表示はバックプレーンでの<br>現在のトラフィック負荷(おおよその割合)を示します。     |
| LINK        |                | 10/100/1000 BASE-T イーサネット管理ポートまたはアップリ<br>ンク ポートのステータスを示します。    |
|             | グリーン           | リンクは動作しています。                                                   |
|             | オレンジ           | リンクはユーザによってディセーブルにされました。                                       |
|             | オレンジ<br>(点滅)   | Power-on Self-Test (POST; 電源投入時自己診断テスト)に<br>よって障害のあるポートが示されます。 |
|             | 消灯             | 信号が検出されないか、またはリンク設定エラーがあります。                                   |
| ACTIVE      |                | アップリンク ポートがアクティブであるかどうかを示します。                                  |
|             | グリーン           | ポートはアクティブです。                                                   |
|             | 消灯             | ポートはアクティブではありません。                                              |

Supervisor Engine LED (WS-X45-SUP6L-E)

### 10 ギガビット イーサネット アップリンク ポート

表 1

10 ギガビット イーサネット アップリンク ポートは、全二重モードでのみ動作します。これらのポート では、ホットスワップ可能な X2 光トランシーバが使用されます。X2 には、マルチモード ファイバ (MMF) およびシングルモード ファイバ (SMF) ケーブルとのインターフェイスを取るための SC コ ネクタが備えられています。X2 の詳細については、「X2 の取り付け」(P.20) を参照してください。

Catalyst 4507R または Catalyst 4507R-E スイッチに 2 つの Supervisor Engine 6L-E が表示される場合、 デフォルトではプライマリ(アクティブ)およびセカンダリ(スタンバイ)スーパーバイザ エンジン 双方で 1 つの X2 アップリンクがアクティブになります。非冗長設定では、2 つのアップリンクがアク ティブになります。

### ギガビット イーサネット SFP アップリンク ポート

X2 ではなく SFP をアップリンク トランシーバとして 使用する場合、X2 スロットに提供されている Cisco TwinGig コンバータ モジュールを使用できます。Cisco TwinGig コンバータ モジュールのイン ストール マニュアルは以下のサイトに掲載されています。

http://www.cisco.com/en/US/docs/switches/lan/catalyst3750e\_3560e/hardware/install/notes/175720 2.html

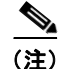

10 ギガビット イーサネット ポートは、デフォルトで 10 ギガビットで動作します。Cisco TwinGig コ ンバータ モジュールを使用するには、ソフトウェアで設定する必要があります。この設定変更の詳細 については、ソフトウェア リリースのコンフィギュレーション ガイドに記載されているインターフェ イスの設定に関する章を参照してください。

#### イーサネット管理ポート

イーサネット管理ポートは、PC を接続するレイヤ3ホストポートで、Fal またはfastethernetl ポート とも呼ばれます。ネットワークの管理に、スイッチ コンソール ポートの代わりとしてイーサネット管 理ポートを使用できます。スイッチを管理するときに、PC を Catalyst 4500 シリーズ スイッチ上の イーサネット管理ポートに接続します (図 2)。

(注)

PC を Catalyst 4500 シリーズ スイッチ上のイーサネット管理ポートに接続するときに、IP アドレスを 割り当てる必要があります。

図 2 スイッチの PC への接続

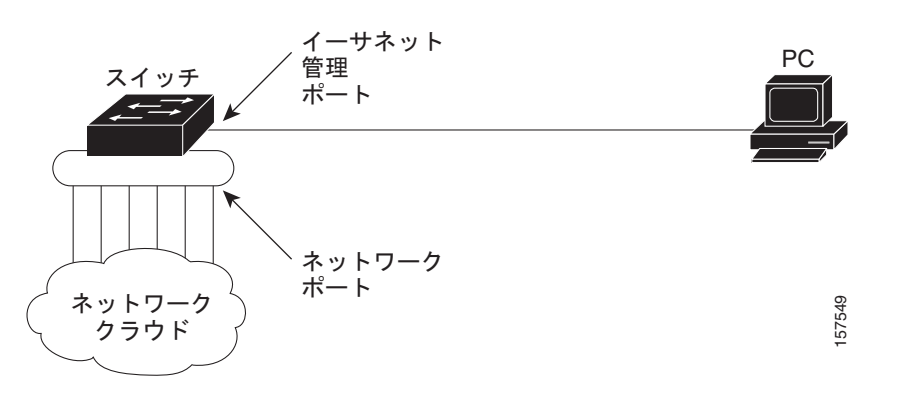

デフォルトでは、イーサネット管理ポートはイネーブルです。スイッチはイーサネット管理ポートから ネットワークポートにパケットをルーティングすることはできず、また、ネットワークポートから イーサネット ポートにパケットをルーティングすることもできません。このルーティングを行うには、 Fal インターフェイスを mgmtVrf と呼ばれる別のルーティング ドメイン (または VRF ドメイン) に自 動的に配置する必要があります (起動時に、実行コンフィギュレーションに ip Vrf forwarding mgmtVrf という行が表示されます)。

イーサネット管理ポートがルーティングをサポートしていない場合でも、ポートでルーティングプロトコルをイネーブルにする必要があります。図3に示すように、PCとスイッチが複数のホップ分離れていて、パケットをPCに送信するには複数のレイヤ3デバイスを経由しなければならない場合、イーサネット管理ポート上のルーティングプロトコルをイネーブルにする必要があります。

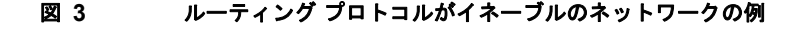

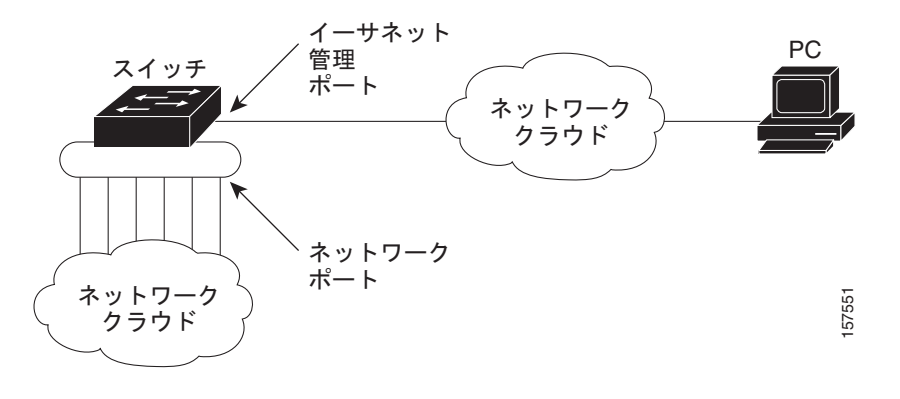

イーサネット管理ポートの特定の実装は、適用する冗長性モデルに依存します。

#### コンソール ポート

Catalyst 4500 E-シリーズ Supervisor Engine 6L-E コンソール ポートには、EIA/TIA-232 RJ-45 コネク タが備えられています。コンソール ポートを使用すると、次の機能を実行できます。

- CLI からのスイッチの設定
- ネットワークの統計情報およびエラーの監視
- SNMP エージェント パラメータの設定

(注)

EIA/TIA-232 は、EIA(米国電子工業会)および TIA(米国電気通信工業会)によって標準として認 定されるまでは、Recommended Standard 232(RS-232)と呼ばれていました。

#### リセット ボタン

リセットボタンは、スイッチを再起動するのに使用します。

(注)

ペーパー クリップなどの先のとがった小さな物を使って、リセット ボタンを押します。

### コンパクト フラッシュ ポート

フラッシュ ポートには、64 MB および 128 MB のタイプ 1 のコンパクトフラッシュ カードを差し込む ことができます。このポートは、新しいソフトウェア イメージのロードなどのファイル転送作業に使 用できます。フラッシュ カードはオプションで、サードパーティから入手可能です。

詳細については、次の URL に掲載されている『Using Compact Flash Memory on Catalyst 4500 Series Supervisor Engines』を参照してください。

http://www.cisco.com/en/US/docs/switches/lan/catalyst4500/hardware/configuration/notes/OL\_2788.ht ml

# ポート ケーブルの仕様

ここでは、ポート ケーブルの仕様および次の内容について説明します。

- 「最大ケーブル距離」(P.8)
- 「スーパーバイザエンジンの取り外し」(P.8)

ネットワークの長さと接続間の距離は信号のタイプ、信号速度、伝送メディア(信号の伝送に使用する ケーブルのタイプ)によって異なります。このマニュアルに記載する距離と速度は、IEEE 推奨の信号 に関する最大速度と最大距離を制限値としています。表 2 に、伝送速度と距離を示します。

| 速度(bps) | 距離(m) | 距離(フィート) |
|---------|-------|----------|
| 2400    | 60    | 200      |
| 4800    | 30    | 100      |
| 9600    | 15    | 50       |
| 19,200  | 7.6   | 25       |
| 38,400  | 3.7   | 12       |

#### 表 2 EIA/TIA-232 伝送速度と距離の関係

### 最大ケーブル距離

表3に、トランシーバ速度とケーブルタイプに対する最大ケーブル距離を示します。

| トランシーバ<br>速度(Mbps) | ケーブル タイプ   | デュプレック<br>ス モード | ステーション間の最大距離                                    |
|--------------------|------------|-----------------|-------------------------------------------------|
| 10                 | カテゴリ 3 UTP | 半二重または<br>全二重   | 100 m (328 フィート)                                |
| 100                | カテゴリ 5 UTP | 半二重または<br>全二重   | 100 m (328 フィート)                                |
| 1000               | カテゴリ 5 UTP | 半二重または<br>全二重   | 100 m (328 フィート)                                |
| 1000               | SMF        | 半二重または<br>全二重   | $70 \sim 100 \text{ m} (43.4 \sim 62 \ 77 - 1)$ |
| 1000               | MMF        | 全二重             | 550 m (1804 フィート)                               |
| 10 GB              | SMF        | 半二重または<br>全二重   | 40 km (24.84 マイル)                               |
| 10 GB              | MMF        | 全二重             | 300 m (984.3 フィート)                              |

表 3 最大ケーブル距離

# スーパーバイザ エンジンの取り外し

すべての Catalyst 4500 シリーズ スイッチはホットスワップをサポートするため、システムの電源を切 らずにスーパーバイザ エンジンやスイッチング モジュールの取り付け、取り外し、交換、再配置を行 うことができます。スイッチング モジュールの取り付けまたは取り外しが検知されると、システムは 診断および検出のルーチンを自動的に実行し、モジュールの存在/非存在を認識して、システム動作を 再開します (オペレータは介在しません)。

ここでは、次の内容について説明します。

- 「必要な用具」(P.9)
- 「スーパーバイザエンジンの取り付け」(P.10)
- 「スーパーバイザ エンジンの取り外し」(P.12)

#### <u>》</u> (注)

空きスロットのあるシャーシにモジュールを取り付けるときは、上方にある空きスロットから使用し、 順次、下にあるスロットを使用します。

4 警告

この装置の取り付け、交換、または保守は、訓練を受けた相応の資格のある人が行ってください。ステートメント 1030

<u>人</u> 警告

この製品を廃棄処分する際には、各国の法律または規制に従って取り扱ってください。ステートメント 1040

## 必要な用具

Catalyst 4500 シリーズ スイッチにスーパーバイザ エンジンを取り付けるには、次の用具が必要です。

- No.1 および No.2 の Phillips ドライバ (大部分のモジュールの非脱落型ネジに使用)
- 3/16 インチの マイナス ドライバ (その他のモジュールの非脱落型ネジに使用)
- 静電気防止用マットまたは静電気防止材
- 静電気防止用リストストラップ、または他の静電気防止用器具

(注)

スーパーバイザ エンジンを扱うときは、必ず、リスト ストラップまたは他の静電気防止用器具を使用 し、静電破壊(ESD)を防止してください。

### 静電破壊の防止

ESD により、装置や電子回路が損傷を受けることがあります(静電破壊)。静電破壊は電子部品の取り 扱いが不適切な場合に発生し、故障または間欠的な障害をもたらします。ポートアダプタおよびプロ セッサモジュールは、金属製のフレームに固定されたプリント基板で構成されています。 Electromagnetic Interference (EMI;電磁干渉)シールドおよびコネクタは、フレームを構成する部品 です。金属フレームは、ESD からボードを保護しますが、製品を扱うときには必ず、静電気防止用ス トラップを着用してください。

静電破壊を防ぐために、次の注意事項に従ってください。

- ESD リストまたはアンクル ストラップを肌に密着させて着用してください。
- ストラップの装置側をシャーシの塗装されていない面に固定します。
- コンポーネントの取り付けを行うときには、イジェクトレバーまたは非脱落型ネジを使用して、 バックプレーンまたはミッドプレーンのバスコネクタに適切に固定します。これらの器具は脱落 を防ぐだけではなく、システムに適切なアースを提供し、バックプレーンにバスコネクタを確実 に固定させるために必要です。
- コンポーネントの取り外しを行うときには、イジェクトレバーまたは非脱落型ネジを使用して、 バックプレーンまたはミッドプレーンからバスコネクタを外します。
- フレームを取り扱うときは、ハンドルまたは端の部分だけを持ち、プリント基板またはコネクタに は手を触れないでください。

- 取り外したコンポーネントは、基板側を上向きにして、静電気防止用シートに置くか、静電気防止 容器に入れます。コンポーネントを返却する場合は、取り外したあと、ただちに静電気防止容器に 入れてください。
- プリント基板と衣服が接触しないように注意してください。リストストラップは体内の静電気からコンポーネントを保護するだけです。衣服の静電気によってコンポーネントが損傷することがあります。
- 金属製フレームからプリント基板を取り外さないでください。

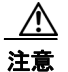

安全のために、静電気防止用ストラップの抵抗値を定期的にチェックしてください。抵抗値は1~ 10 MΩ でなければなりません。

## スーパーバイザ エンジンの取り付け

Catalyst 4500 シリーズおよび Catalyst 4500 E-シリーズ スイッチには水平なシャーシ スロットがあり ます。スロットには、上から下へ、通し番号が付けられています。Catalyst 4503、4503-E、 Catalyst 4506、および 4506-E スイッチの場合、スーパーバイザ エンジンを取り付けることができるの はスロット 1 だけです。Catalyst 4507R スイッチの場合、スロット 1 にプライマリ スーパーバイザ エ ンジンを、スロット 2 にはオプションの冗長スーパーバイザ エンジンを取り付けることができます。 Catalyst 4507R-E スイッチの場合、スロット 3 にプライマリ スーパーバイザ エンジンを、スロット 4 にはオプションの冗長スーパーバイザ エンジンを取り付けることができます。冗長システムのスー パーバイザ エンジンは同じタイプであることが必要です。

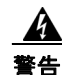

#### システムの稼動中は、バックプレーンに危険な電圧またはエネルギーが生じています。作業を行うと きは注意してください。ステートメント 1034

/!\ 注意

ESD による損傷を防ぐため、スーパーバイザ エンジンは端だけを持つようにしてください。

Catalyst 4500 E-シリーズ スイッチにスーパーバイザ エンジンを取り付ける場合は、次の手順に従って ください。

- **ステップ1** スイッチの取り付けガイドの説明に従って、ESD による損傷を防ぐために必要な予防措置を講じてく ださい。
- **ステップ2** スーパーバイザエンジンポートに直接接続する装置とのインターフェイスには、十分なスペースを確保してください。
- **ステップ3** スイッチング モジュール フィラー プレートまたは既存のスーパーバイザ エンジン (どちらか存在する 方)を固定している非脱落型ネジを緩め、取り外します。
- ステップ4 スーパーバイザエンジンフィラープレートまたは既存のスーパーバイザエンジンをスロット1から取り外します。スイッチングモジュールフィラープレートが取り付けられていた場合は、あとで使用できるように保管します。既存のスーパーバイザエンジンを取り外す場合は、「スーパーバイザエンジンの取り外し」(P.12)を参照してください。
- ステップ 5 新しいスーパーバイザ エンジンを取り付けるには、片手でスイッチング モジュールの前面パネルを持ち、もう一方の手をフレームの下に当てて、スーパーバイザ エンジンを下から支えます(図 4 を参照)。プリント基板または コネクタ ピンには触れないようにしてください。
- **ステップ6** スーパーバイザ エンジン フレームの端を、スイッチ シャーシ側のスロット ガイドに合わせます (図 4 を参照)。

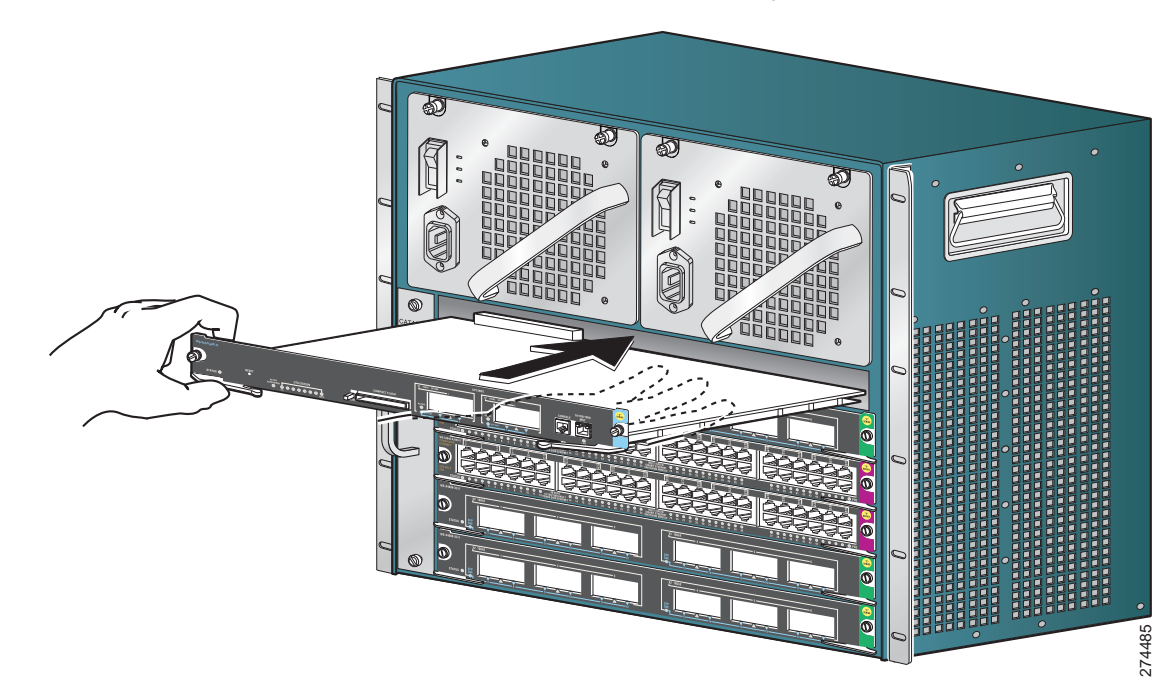

#### 図 4 シャーシへのスーパーバイザ エンジンの取り付け(Catalyst 4506-E)

- **ステップ7** 2つのモジュール イジェクト レバーを回し、前面プレートから外します。
- **ステップ8** スーパーバイザエンジンをスロットに注意深くスライドさせ、両方のイジェクトレバーがシャーシ側にカチッと差し込まれるまで挿入します。
- **ステップ9** 両手の親指と人差し指を使って同時に2つのイジェクトレバーを回し、スーパーバイザエンジンを バックプレーンコネクタに完全に固定させます。

∕!∖ 注意

スーパーバイザ エンジンの取り付けまたは取り外しを行うときは、必ず、イジェクト レバーを使用 してください。バックプレーンに完全に固定されていないスーパーバイザ エンジンは、正しく機能 しません。

**ステップ 10** ドライバを使って、スーパーバイザ エンジン前面プレートの両端に非脱落型ネジを締めます。

モジュールのステータスを確認するには、次の手順を実行します。

- **ステップ1** LED のステータスがグリーン(モジュールは動作中)であることを確認します。
- **ステップ2** スイッチがオンラインになったら、show module コマンドを入力します。システムが新しいモジュー ルを認識し、モジュールのステータスが良好であることを確認します。
- **ステップ3** モジュールが動作しない場合は、取り付け作業をやり直します。それでもモジュールが動作しない場合は、カスタマーサービス担当者に問い合わせてください。

## スーパーバイザ エンジンの取り外し

#### <u>▲</u> 警告

接続されていない光ファイバ ケーブルやコネクタからは目に見えないレーザー光が放射されている可 能性があります。レーザー光を直視したり、光学機器を使用して直接見たりしないでください。ス テートメント 1051

A 警告

システムの稼動中は、バックプレーンに危険な電圧またはエネルギーが生じています。作業を行うと きは注意してください。ステートメント 1034

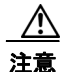

ESD による損傷を防ぐため、スーパーバイザ エンジンは端だけを持つようにしてください。

Catalyst 4500 E-シリーズ スイッチからスーパーバイザ エンジンを取り外す場合は、次の手順に従って ください。

- **ステップ1** 目的のスーパーバイザ エンジンのポートに接続されているネットワーク インターフェイス ケーブルを 取り外します。
- ステップ2 非脱落型ネジを緩めます(図 5 を参照)。

#### 図 5 非脱落型ネジとイジェクト レバー

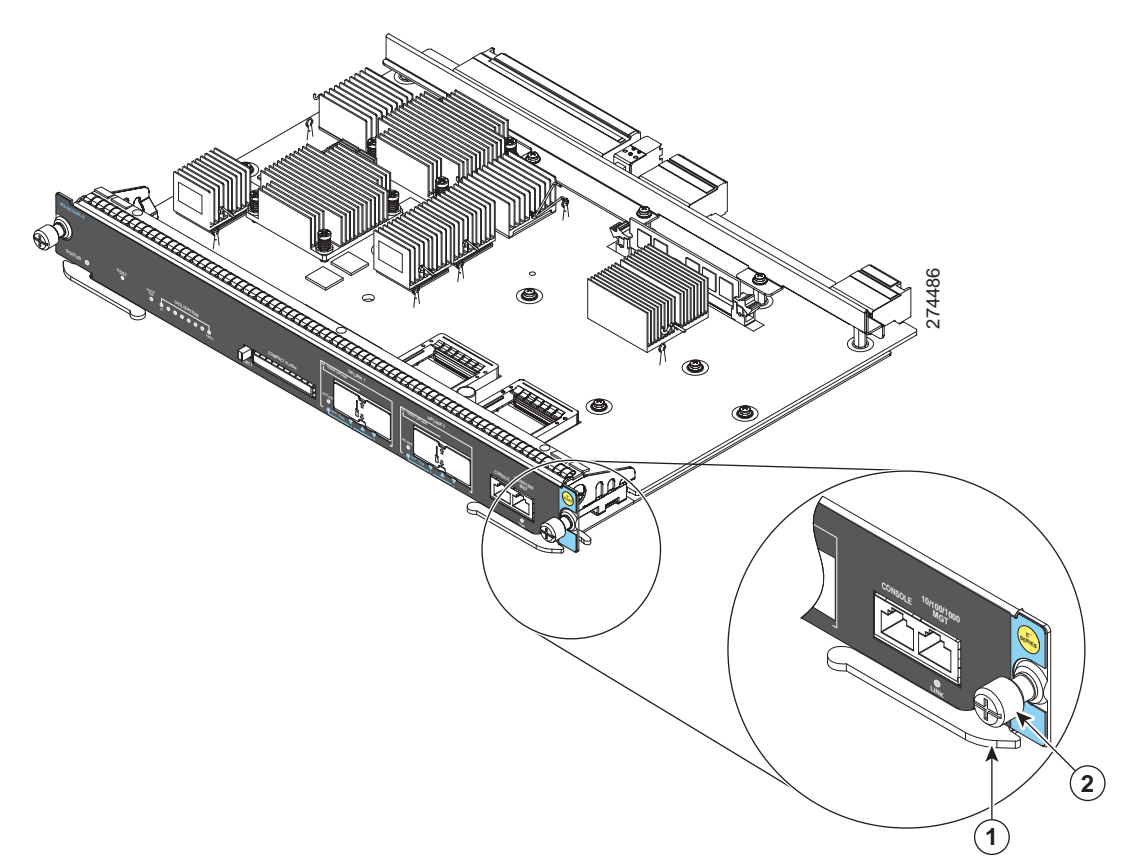

| 1 | イジェクト レバー | 2 | 非脱落型ネジ |
|---|-----------|---|--------|

- **ステップ3** 左右のイジェクトレバーを持ち、同時に外側に回して、バックプレーンコネクタからスーパーバイザ エンジンを外します。図5に、右側のイジェクトレバーの拡大図を示します。
- ステップ4 片手でスーパーバイザ エンジンの前面パネルを持ち、もう一方の手をフレームの下に当てて、スーパーバイザ エンジンを引き出します。プリント基板または コネクタ ピンには触れないようにしてください。
- **ステップ 5** もう一方の手でフレームを支えながら、スーパーバイザ エンジンをスロットからまっすぐに注意深く 引き出します。
- **ステップ6** スーパーバイザエンジンを静電気防止用マットまたは静電気防止材の上に置くか、またはすぐに別の スロットに取り付けます。
- ステップ7 冗長スーパーバイザエンジンで構成されているシャーシで、シャーシスロットが空のままになっている場合は、ブランクの前面プレート(C4K-スロット-CVR)またはブランクのラインカード(C4K-スロット-CVR-E)を取り付ける必要があります。ブランクの前面プレートとブランクのラインカードを使用する場合の注意事項について、次に説明します。
  - Catalyst 4507R または Catalyst 4510R スイッチ シャーシを使用している場合、空のシャーシスロットにはブランクの前面プレートではなくブランクのラインカード(C4K-スロット-CVR-E)を取り付ける必要があります。ブランクの前面プレートでは、残りの Supervisor Engine 6L-E を十分に冷却するための空気の流れが提供されません。
  - その他の Catalyst 4500 シリーズ シャーシを使用している場合は、空のシャーシ スロットにブラン クの前面プレート(C4K-スロット-CVR)を取り付けることができます。これで、残りの Supervisor Engine 6L-E を十分に冷却するための空気の流れが適切な状態に保たれます。

A 警告

ブランクの前面プレートおよびカバー パネルには、3 つの重要な機能があります。シャーシ内の危険 な電圧および電流による感電を防ぐこと、他の装置への EMI の影響を防ぐこと、およびシャーシ内の 空気の流れを適切な状態に保つことです。必ずすべてのカード、前面プレート、前面カバー、および 背面カバーをスロットに正しく取り付けた状態で、システムを運用してください。ステートメン ト 1029

# メモリのアップグレード

ここでは、MEM-X45-512MB-LE (スーパーバイザ エンジンに付属)から MEM-X45-1GB-LE にメモ リをアップグレードする方法を説明します。次のような場合には、Supervisor Engine 6L-E のメモリを アップグレードする必要があります。

- 増設メモリを必要とする、新しい Cisco IOS フィーチャ セットまたはリリースにアップグレード する場合(各フィーチャ セットおよびリリースのメモリ要件は、リリース ノートに記載されてい ます)。
- メモリ集中型の機能を使用する場合。

ここでは、ダイナミックメモリをアップグレードする方法を説明します。Supervisor Engine 6L-E には 512 MB のメモリが付属しており、SDRAM SODIMM 形式で 1 GB にアップグレードできます。

## 必要な用具と装置

Supervisor Engine 6L-E で DIMM の取り外しや取り付けを行うには、次の用具と装置が必要です。

- ESD 防止用リスト ストラップ
- 静電気防止用マット

# メモリ アップグレードの実行

ここでは、「スーパーバイザ エンジンの取り外し」(P.12)で説明したように、スイッチからスーパーバ イザ エンジンを既に取り外していることを前提に説明します。

メモリをアップグレードするには、次の手順を実行します。

- **ステップ1** ESD 防止用リストストラップを肌に密着させて着用します。リストストラップの装置側をシャーシの 金属製バックプレートに固定します。このとき、コネクタに接触しないようにします。
- ステップ2 メインボード上にある DIMM モジュール スロットを確認します。Supervisor Engine 6L-E には 1 つの スロットがあり、ここには MEM-X45-512MB-LE が取り付けられています (図 6 の 9 を参照)。

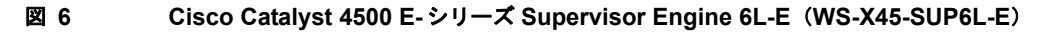

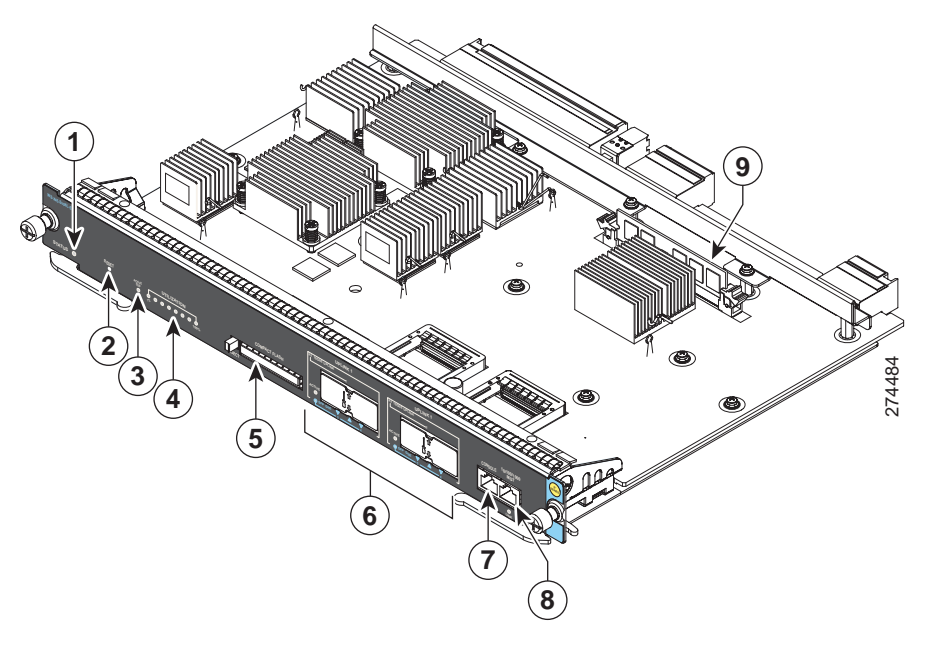

| 1 | STATUS LED            | 4 | UTILIZATION LED    | 7 | コンソール ポート |
|---|-----------------------|---|--------------------|---|-----------|
| 2 | リセット ボタン              | 5 | コンパクト フラッシュ<br>ポート | 8 | 管理ポート     |
| 3 | ACTIVE SUPERVISOR LED | 6 | アップリンク ポート         | 9 | DIMM      |

注意

SODIMM は端だけを持ち、メモリ モジュール、ピン、トレース(コネクタのエッジにある金属 フィンガ)には触れないようにします。注意して取り扱ってください。DIMM は ESD に敏感なコ ンポーネントで、取り扱いを誤ると損傷を受けることがあります。

- **ステップ3** DIMM スロットのプラスチック製クリップを緩め、押しながら 512 MB DIMM モジュールを外します (図 7 を参照)。
  - 図 7 Supervisor Engine 6L-E の DIMM の取り外し

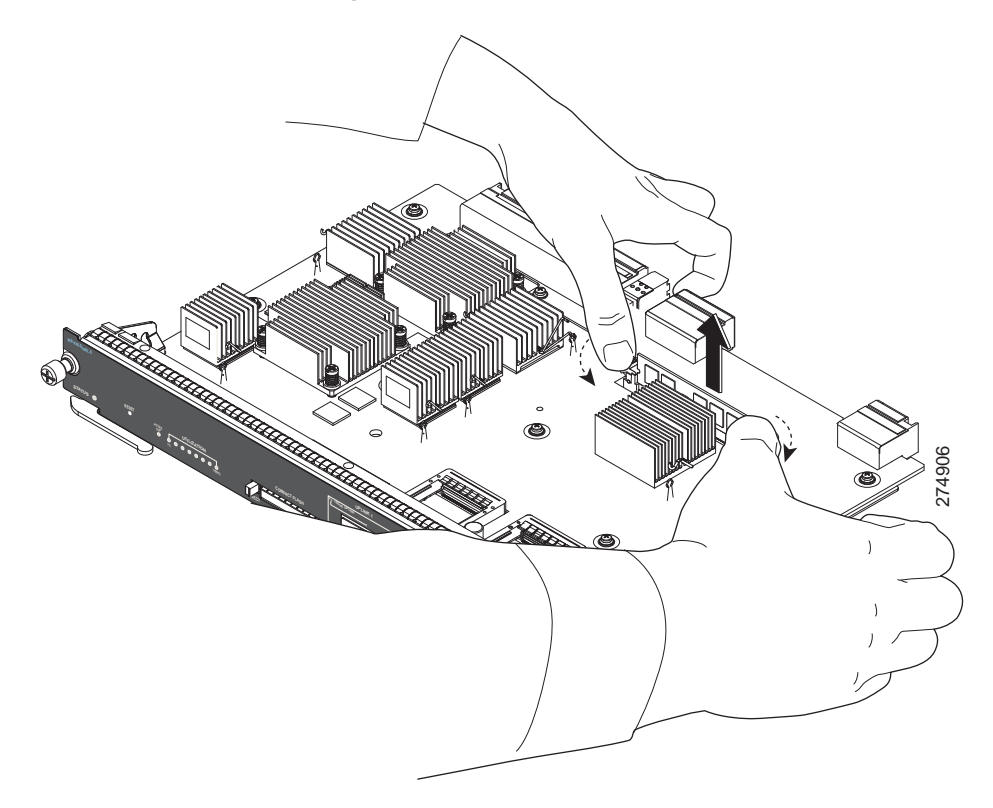

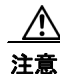

DIMM は端だけを持ち、メモリ モジュール、ピン、トレース(コネクタのエッジにある金属フィンガ)には触れないようにします。注意して取り扱ってください。DIMM は ESD に敏感なコンポーネントで、取り扱いを誤ると損傷を受けることがあります。

**ステップ4** 人差し指に DIMM を挟んで持ちます(図 8 を参照)。DIMM は接続エッジに差し込まれており、メモリ スロットには対応するキーがあります。これらが正しい方向に固定されていることを確認します。

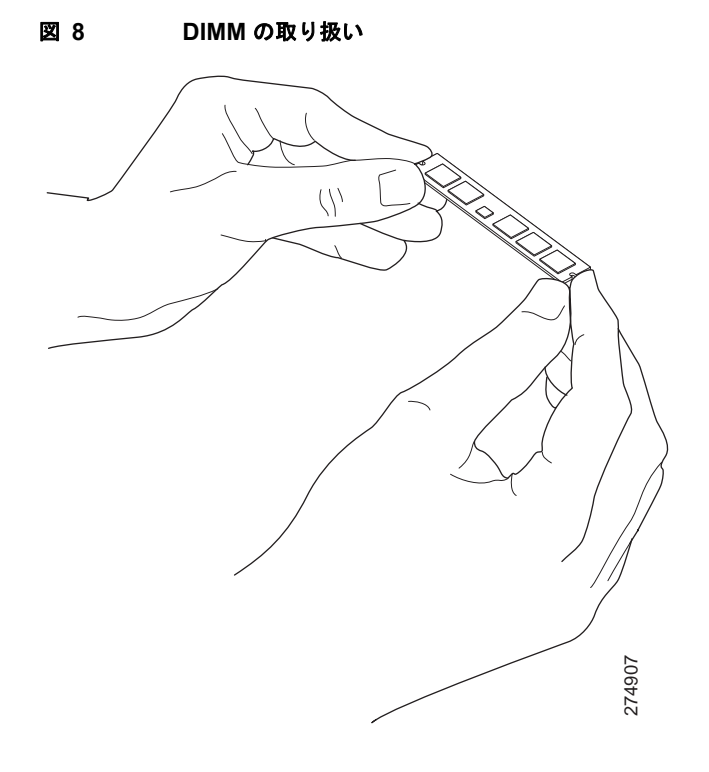

- **ステップ5** 新しい1GB DIMM をソケットと同じ角度に傾けて、コネクタ エッジをソケットに挿入します。プラ スチック製のクリップが所定の位置にカチッと収まるまで、ゆっくりと押し込みます (図 9 を参照)。
  - 図 9 DIMMの取り付け

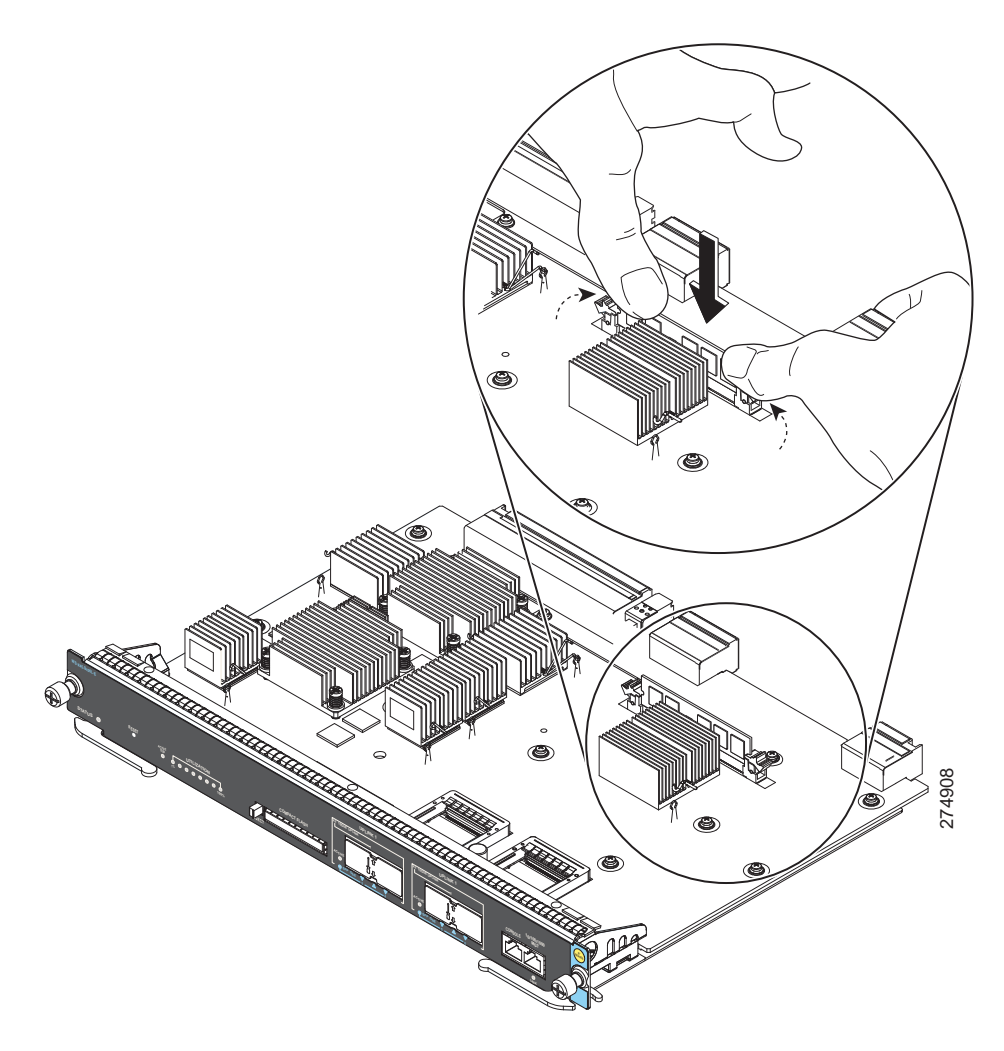

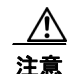

DIMM を取り付けるときは、通常、手ごたえを感じますが、力を入れすぎないように、また表面の コンポーネントに触れないようにしてください。

- **ステップ6** プラスチック製のクリップが固定され、適切にかみ合っていることを確認します。必要に応じて、 DIMM を取り外し、再度取り付けてください。
- **ステップ7** スイッチのスーパーバイザエンジンを交換します(「スーパーバイザエンジンの取り付け」(P.10)を参照)。
- **ステップ8** 正しくアップグレードできたかどうかを検証するには、起動時または show version コンソール コマン ド実行時に次の内容が出力されることを確認します。

cisco WS-C4506 (MPC8548) processor (revision 0) with **1048576K** bytes of memory. Processor board ID FOX104810F8 MPC8548 CPU at 1GHz, Supervisor 6L-E

# モジュール インターフェイス ケーブルの取り付け

図 10 と 図 11 に、インターフェイス ケーブルをスーパーバイザ エンジンに取り付けるときに使用する コネクタ タイプを示します。

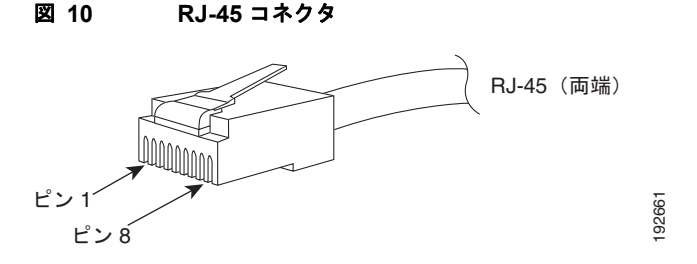

<u>入</u> 警告

感電を防ぐため、安全超低電圧(SELV)回路を電話ネットワーク間電圧(TNV)回路に接続しない でください。LAN ポートには SELV 回路が、WAN ポートには TNV 回路がそれぞれ含まれていま す。LAN ポートと WAN ポートの両方が RJ-45 コネクタを使用する場合もあります。ケーブルを接 続するときには、注意してください。ステートメント 1021

(注)

ケーブルおよびスイッチを使用しないときは、光ファイバ コネクタにキャップやプラグを取り付けて ください。

A 警告

接続されていない光ファイバ ケーブルやコネクタからは目に見えないレーザー光が放射されている可 能性があります。レーザー光を直視したり、光学機器を使用して直接見たりしないでください。ス テートメント 1051

## SC コネクタ

SC コネクタ(図 11 を参照)は、光ファイバ モジュール ポートまたはトランシーバを、外部の SMF または MMF ネットワークに接続するときに使用します。

A 警告

接続されていない光ファイバ ケーブルやコネクタからは目に見えないレーザー光が放射されている可 能性があります。レーザー光を直視したり、光学機器を使用して直接見たりしないでください。ス テートメント 1051

٩, (注)

光コネクタは、接続する前に必ず清掃してください。コネクタが汚れていると、ファイバに損傷を与え たり、データエラーが生じたりすることがあります。

ネットワーク コネクタは、ソケットにしっかりと差し込んでください。特に、長距離(1.24 マイル) (2 km) ネットワークとモジュールとの間、または高い減衰が疑われるネットワークとモジュールとの 間を接続する場合は、確実に接続することが大切です。リンク LED が点灯しない場合は、ネットワー クケーブル プラグを取り外し、モジュール ソケットにしっかりと差し込み直してください。プラグの 前面プレート(光ファイバの開口部付近)に埃や皮脂がたまると、大きな減衰が発生し、リンクが確立 できなくなるほど光パワーのしきい値レベルが低下することがあります。

注意

コネクタを取り付けたり取り外したりするときは、コネクタ ハウジングに損傷を与えたり、ファイ バの端面に傷を付けたりしないよう、十分に注意してください。未使用または接続されていないコ ンポーネントには、汚れを防ぐために、必ず保護カバーを取り付けてください。ファイバ コネクタ は、取り付ける前に必ず清掃してください。

図 11 SC 光ファイバ コネクタ

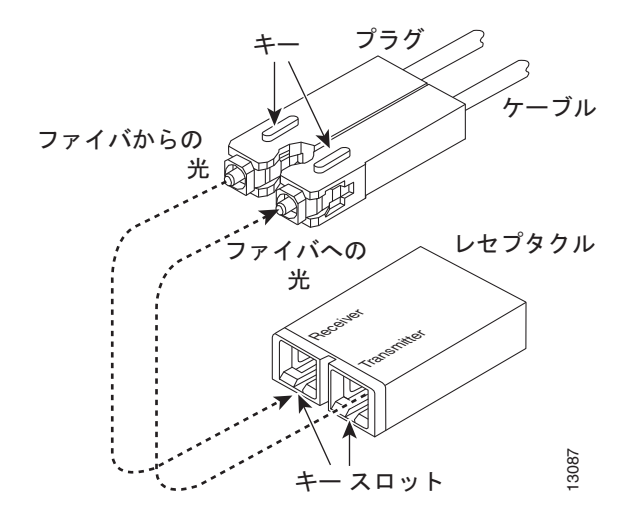

### LC コネクタ

### <u>入</u> 警告

#### 接続されていない光ファイバ ケーブルやコネクタからは目に見えないレーザー光が放射されている可 能性があります。レーザー光を直視したり、光学機器を使用して直接見たりしないでください。ス テートメント 1051

LC 光ファイバ コネクタ (図 12 を参照) は小型フォーム ファクタの光ファイバ コネクタで、高密度の 光ファイバ接続を提供します。LC コネクタは、MMF ケーブルまたは SMF ケーブルのどちらにも使用 できます。LC コネクタでは、RJ-45 銅線コネクタと同様のラッチング クリップ メカニズムが使用され ています。

(注)

光コネクタは、接続する前に必ず清掃してください。コネクタが汚れていると、ファイバに損傷を与え たり、データエラーが生じたりすることがあります。

図 12 LC 光ファイバ コネクタ

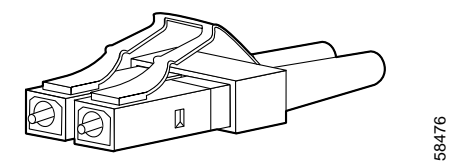

# スーパーバイザ エンジンの設定

スーパーバイザ エンジンの設定コマンドに関する詳細は、ご使用のスイッチのソフトウェア コンフィ ギュレーション ガイドを参照してください。コンフィギュレーション ガイドは、以下のサイトに掲載 されています。

http://www.cisco.com/en/US/products/hw/switches/ps4324/products\_installation\_and\_configuration\_g uides\_list.html

# X2 の取り付け

X2 トランシーバは、スーパーバイザ エンジンの 10 ギガビット イーサネット ポートに取り付けるホットスワップ可能な入出力デバイスで、スーパーバイザ エンジンを光ファイバ ネットワークに接続する ときに使用します。X2 トランシーバは、スイッチの電源をオンにしたまま交換できます。

X2 トランシーバの説明は、『10-Gigabit Ethernet X2 Transceiver Installation Note』に含まれています。

これらのポートには、Cisco TwinGig および Cisco OneX コンバータ モジュールを取り付けることもで きます。Cisco TwinGig コンバータ モジュールのインストレーション マニュアルは、『*Installation Notes for the Cisco TwinGig Converter Module*』にあります。

サポートされる X2 トランシーバのメディア タイプについては、次の URL を参照してください。

http://www.cisco.com/en/US/docs/interfaces\_modules/transceiver\_modules/compatibility/matrix/OL\_6974.html

光ファイバ接続の点検および清掃の詳細については、次の URL に掲載されているホワイト ペーパーを参照してください。

http://www.cisco.com/en/US/tech/tk482/tk876/technologies\_white\_paper09186a0080254eba.shtml

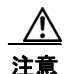

10 ギガビット イーサネット X2 トランシーバは、静電気に敏感なデバイスです。X2 トランシーバ を扱うとき、またはモジュールに触れるときは、ESD 防止用リスト ストラップまたはその他の同様 な静電気防止器具を使用してください。

## X2 トランシーバのメンテナンスに関する注意事項

X2 トランシーバのメンテナンスを適切に行うために、次の注意事項に従ってください。

- ESD による損傷を防止するため、規定の取り扱い手順に従ってください。
- トランシーバを保管する場合または光ファイバケーブルを接続しない状態では、必ず光ファイバの穴にプラグを取り付けてください。
- 光コネクタのフェルールにたまった埃が原因で、光ファイバの穴が汚れることがあります。アル コールを含ませた綿棒または吸水性の柔らかいクロスなどで、光コネクタのフェルールの埃をふき とってください。

#### <u>入</u> 警告

接続されていない光ファイバ ケーブルやコネクタからは目に見えないレーザー光が放射されている可 能性があります。レーザー光を直視したり、光学機器を使用して直接見たりしないでください。ス テートメント 1051

# SFP に関する注意事項

Supervisor Engine 6L-E は 2 つの X2 ポートを備えており、TwinGig モジュールを装着すれば、他の ネットワーク装置への SFP 接続を 2 つ利用できます。合計で 4 つの SFP が利用可能です。

取り付けの詳細については、『Cisco SFP and SFP+ Transceiver Module Installation Notes』を参照して ください。

ご使用のシスコ デバイスに SFP モジュールを搭載する場合は、必ずシスコ製品のみをご使用ください。 SFP モジュールにはすべて、セキュリティ情報がエンコードされた内部シリアル EEPROM が装着され ています。この情報により、シスコはその SFP モジュールが装置の要件を満たしているかどうかを識 別し、検証することができます。

サポートされる SFP トランシーバのメディア タイプについては、次の URL を参照してください。

http://www.cisco.com/en/US/docs/interfaces\_modules/transceiver\_modules/compatibility/matrix/OL\_6 982.html

http://www.cisco.com/en/US/docs/interfaces\_modules/transceiver\_modules/compatibility/matrix/OL63 2702.html

http://www.cisco.com/en/US/docs/interfaces\_modules/transceiver\_modules/compatibility/matrix/OL\_6 981.html

# 光ファイバ コネクタ

光ファイバ ケーブル コネクタは、清掃方法や接続手順を誤ると損傷を受ける可能性があります。光 ファイバ コネクタが汚れたり損傷を受けていたりすると、再現不能または不確実な通信状態に陥る恐 れがあります。

光ファイバ コネクタは、電気的なコネクタやマイクロ波のコネクタとは異なるものです。光ファイバ システムでは、非常に細いファイバ コアを通じて光が伝送されます。通常、ファイバ コアは直径 62.5 µm 以下であり、塵埃の粒子の直径は 10 分の 1 µm から数µm の範囲内です。そのため、ファイバ コア の端面に埃や汚れがあると、2 つのコアが接するコネクタの接触面でパフォーマンスの低下が生じる可 能性があります。したがって、コネクタは位置が正確に合っていなければならず、コネクタの接触面は まったく異物が付着していない状態にする必要があります。

コネクタ損失(挿入損失)は、光ファイバコネクタの重要なパフォーマンス特性の1つです。リターンロスも、重要なファクタの1つです。リターンロスは反射光の量を表し、反射が少なければ少ないほど、接続状態が良好になります。物理的な接触コネクタの場合、最も優れた製品ではリターンロスが-40 dBより小さくなっていますが、通常の製品では-20~-30 dB 程度です。

接続の品質は、2 つのファクタに依存します。それは、コネクタのタイプと、正しい清掃および接続の 方法です。汚れたファイバコネクタは、光損失の一般的な原因の1 つです。コネクタはいつも汚れの ない状態に保ち、非使用時には必ず防塵カバーを取り付けておいてください。

ケーブルやコネクタを取り付けるときは、事前に、クリーニング キットに入っているアルコールを含 ませた柔らかいクロスを使って、フェルール、ファイバ周辺の白い保護チューブ、およびファイバの端 面を清掃してください。 原則として、説明のつかない重大な光損失が生じた場合は、コネクタを清掃するようにしてください。

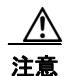

コネクタを取り付けたり取り外したりするときは、コネクタ ハウジングに損傷を与えたり、ファイ バの端面に傷を付けたりしないよう、十分に注意してください。未使用または接続されていないコ ンポーネントには、汚れを防ぐために、必ず保護カバーを取り付けてください。ファイバ コネクタ は、取り付ける前に必ず清掃してください。

光コネクタを清掃するには、CLETOP カセット クリーナー(SC コネクタ用には A タイプ、MT-RJ コ ネクタ用には B タイプ)を使用し、製品の指示に従ってください。CLETOP カセット クリーナーが入 手できない場合は、次の手順に従ってください。

- **ステップ1** 純度 99% のイソプロピル アルコールを含ませた柔らかいクロスを使って、前面プレートを丁寧に拭き 取ります。表面が乾くまで5秒ほど待ち、処置を繰り返します。
- **ステップ 2** 油分がなく清浄で乾いた圧搾空気を使って、前面プレートに残っている埃を取り除きます。

A 警告

接続されていない光ファイバ ケーブルやコネクタからは目に見えないレーザー光が放射されている可 能性があります。レーザー光を直視したり、光学機器を使用して直接見たりしないでください。ス テートメント 1051

**ステップ3** 拡大鏡または検査用顕微鏡を使って、斜め方向からフェルールを検査します。開口部を直接見ないよう にしてください。汚れが残っていれば、処置を繰り返します。

システム内で使用されているコネクタは、出荷時に清掃され、アダプタに正しく接続されています。ア プリケーション側で汚れのないコネクタを使用し、上記の指示や次の注意事項に従って作業すれば、シ ステムではエラーは発生しません。

- コネクタをアダプタに接続する前に、CLETOP カセット クリーナー(SC コネクタ用には A タイ プ、MT-RJ コネクタ用には B タイプ)、またはレンズ用クロスを使って、コネクタを清掃してくだ さい。汚れを取り除くために、純度の高いアルコールを使用してください。
- コネクタ アダプタの内部は清掃しないでください。
- アダプタの内部に光ファイバコネクタを接続するときは、力を入れ過ぎないようにし、ゆっくり と操作してください。
- コネクタを使用していないときや、シャーシの清掃中は、アダプタの内部やコネクタの表面が汚れないように、アダプタやコネクタを覆っておいてください。

# 関連資料

次の関連資料に、インストレーションおよびコンフィギュレーションの詳細が説明されています。

- [Catalyst 4500 Series Installation Guide]
- *Catalyst 4500 E-Series Switches Installation Guide*
- Catalyst 4500 Series Module Installation Guide
- *Regulatory Compliance and Safety Information for the Catalyst 4500 Series Switches*.
- ソフトウェア コンフィギュレーション ガイド
- コマンドリファレンス

- システム メッセージ ガイド
- [10-Gigabit Ethernet X2 Transceiver Installation Note]
- [10-Gigabit Ethernet Transceiver Modules Compatibility Matrix]
- *Cisco SFP and SFP+ Transceiver Module Installation Notes*
- *Cisco Gigabit Ethernet Transceiver Modules Compatibility Matrix*
- [Inspection and Cleaning Procedures for Fiber-Optic Connections]
- [Installation Notes for the Cisco TwinGig Converter Module]

# マニュアルの入手方法およびテクニカル サポート

マニュアルの入手方法、テクニカル サポート、その他の有用な情報について、次の URL で、毎月更新 される『What's New in Cisco Product Documentation』を参照してください。シスコの新規および改訂 版の技術マニュアルの一覧も示されています。

http://www.cisco.com/en/US/docs/general/whatsnew/whatsnew.html

『What's New in Cisco Product Documentation』は RSS フィードとして購読できます。また、リーダー アプリケーションを使用してコンテンツがデスクトップに直接配信されるように設定することもできま す。RSS フィードは無料のサービスです。シスコは現在、RSS バージョン 2.0 をサポートしています。

All other trademarks mentioned in this document or website are the property of their respective owners. The use of the word partner does not imply a partnership relationship between Cisco and any other company. (0908R)

Copyright © 2009, Cisco Systems, Inc. All rights reserved.

Copyright © 2009–2010, シスコシステムズ合同会社. All rights reserved.

このマニュアルは、ご使用のシスコ デバイスのマニュアルと併せてご利用ください。

CCDE, CCENT, CCSI, Cisco Eos, Cisco HealthPresence, Cisco IronPort, the Cisco logo, Cisco Lumin, Cisco Nexus, Cisco Nurse Connect, Cisco Pulse, Cisco StackPower, Cisco StadiumVision, Cisco TelePresence, Cisco Unified Computing System, Cisco WebEx, DCE, Flip Channels, Flip for Good, Flip Mino, Flipshare (Design), Flip Ultra, Flip Video, Flip Video (Design), Instant Broadband, and Welcome to the Human Network are trademarks; Changing the Way We Work, Live, Play, and Learn, Cisco Capital, Cisco Capital (Design), Cisco:Financed (Stylized), Cisco Store, and Flip Gift Card are service marks; and Access Registrar, Aironet, AllTouch, AsyncOS, Bringing the Meeting To You, Catalyst, CCDA, CCDP, CCIE, CCIP, CCNA, CCNP, CCSP, CCVP, Cisco, the Cisco Certified Internetwork Expert logo, Cisco IOS, Cisco Press, Cisco Systems, Cisco Systems Capital, the Cisco Systems logo, Cisco Unity, Collaboration Without Limitation, Continuum, EtherFast, EtherSwitch, Event Center, Explorer, Fast Step, Follow Me Browsing, FormShare, GainMaker, GigaDrive, HomeLink, iLYNX, Internet Quotient, IOS, iPhone, iQuick Study, IronPort, the IronPort logo, Laser Link, LightStream, Linksys, MediaTone, MeetingPlace, MeetingPlace Chime Sound, MGX, Networkers, Networking Academy, Network Registrar, PCNow, PIX, PowerKEY, PowerPanels, PowerTV, PowerTV (Design), PowerVu, Prisma, ProConnect, ROSA, ScriptShare, SenderBase, SMARTnet, Spectrum Expert, StackWise, The Fastest Way to Increase Your Internet Quotient, TransPath, WebEx, and the WebEx logo are registered trademarks of Cisco Systems, Inc. and/or its affiliates in the United States and certain other countries.